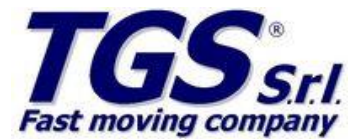

# - INFORMAZIONI TECNICHE / TECHNICALS INFORMATION -

| Data / Date | Tipologia / Class Product | Titolo / Subject |
|-------------|---------------------------|------------------|
| 19/12/11    | CONFIG. REG. CASSA        | RCH              |

# **RCH x RETAIL**

## DA FARE SUL PC

Se la stampante è targata R8 (sull'etichetta laterale) è omologato x fatture Fiscali. Anche x MCT OVER è identica a GLOBE!!!

#### 1. ISTALLARE GlobeDriverServer (Attualmente 1.0.5 Ultima Vers.)

2. APRIRE La cartella di installazione e modificare il file RCHServer.ini

- [Parameters]
- Frequence=2
- MaxLogDimension=128
- BaudRate=9600
- Port=1
- Language=Italiano
- DirectoryInput=C:\Programmi\GlobeDriverServer\TOSEND\
- DirectoryOutput=C:\Programmi\GlobeDriverServer\UNSENT\
- DirectoryOutputData=C:\Programmi\GlobeDriverServer\ODATA
- Key=0

Ps: in caso di istallazione su Windows 7 cambiare la path delle directory come segue

- DirectoryInput=C:\Users\NOMEUTENTE\TOSEND\
- DirectoryOutput= C:\Users\NOMEUTENTE \UNSENT\
- DirectoryOutputData= C:\Users\NOMEUTENTE \ODATA
- 3. COLLEGA GlobeDriverServer su Esecuzione automatica

4. AGGIUNGI DISPOSITIVO RCH GLOBE SU TGSRETAIL (attenzione alla path degli scontrini!!) e associa le categorie.

## DA FARE SU REGISTRATORE FISCALE:

Niente... Sul display dovresti avere GLOBE collegato!

Per stampare l'elenco delle funzioni: 6 ==> Chiave ==> 777 ==> Subtotale ==> 930 ==> Chiave

Comandi PS2: Contanti= INVIO

## Note per l'installazione

Se era presente una versione precedente del driver disistallarlo ed eventualmente eliminare il file RCHGlobe.ocx presente su System32.

Quando reinstalli il driver controllo che le cartelle TOSEND UNSENT ODATA siano vuote!!! Su XP installare la versione 1.0.4 o inferiore!!!

Assistenza RCH: 0422.365222 (Matteo Genio m.genio@rch.it | Andrea Valongo a.vallongo@rch.it)

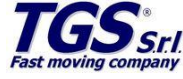

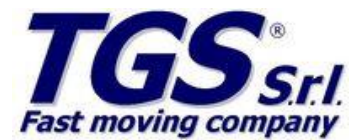

# - INFORMAZIONI TECNICHE / TECHNICALS INFORMATION -

| Data / Date | Tipologia / Class Product | Titolo / Subject |
|-------------|---------------------------|------------------|
| 19/12/11    | CONFIG. REG. CASSA        | RCH              |

Chiave= ESC

Note per l'installazione

Se era presente una versione precedente del driver disistallarlo ed eventualmente eliminare il file RCHGlobe.ocx presente su System32. Quando reinstalli il driver controllo che le cartelle TOSEND UNSENT ODATA siano vuote!!!

Su XP installare la versione 1.0.4 o inferiore!!!

Assistenza RCH: 0422.365222 (Matteo Genio m.genio@rch.it | Andrea Valongo a.vallongo@rch.it)

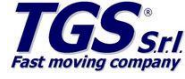